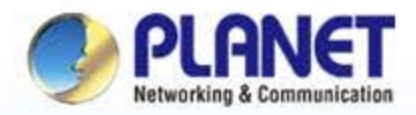

#### **Pioneer of IP Innovation**

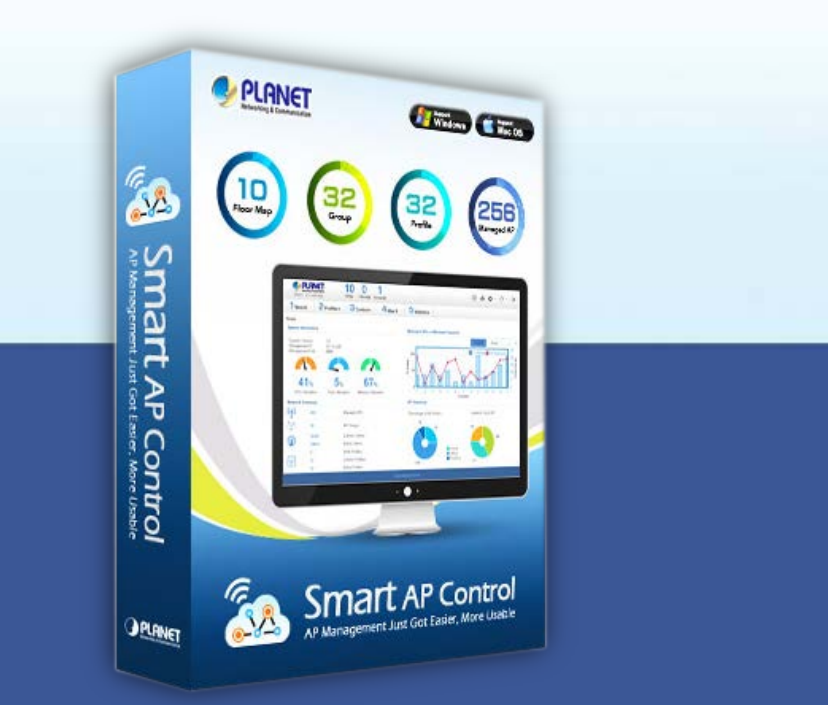

# Software Installation Guide Smart AP Control (SAPC)

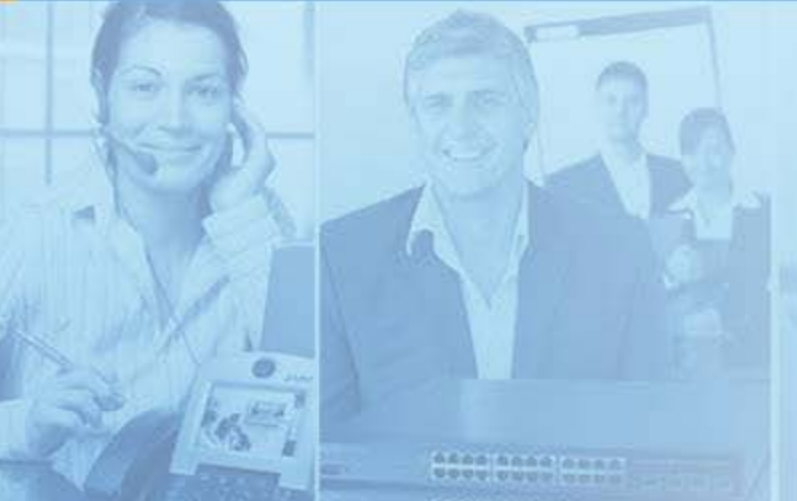

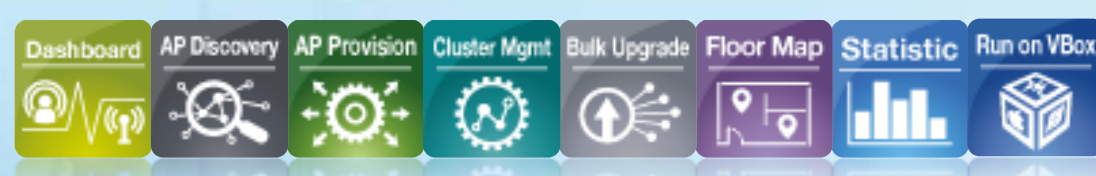

www.planet.com.tw

Copyright © PLANET Technology Corporation. All rights reserved.

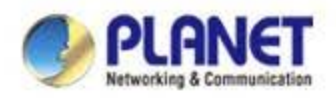

#### **Environment Settings - VM**

Download and install Oracle VM VirtualBox from Internet

<u>Download Link</u> (http://www.oracle.com/technetwork/serverstorage/virtualbox/downloads/index.html)

| 🔁 Oracle VM VirtualBox - Dow 🗙                                                                           |                                           |                      |                  |            |
|----------------------------------------------------------------------------------------------------|-------------------------------------------|----------------------|------------------|------------|
| ← → C 🗋 www.oracle.                                                                                      | .com/technetwork/server-storage/virtualbo | ox/downloads/index.h | ıtml             | ☆ <b>=</b> |
| Oracle VM VirtualBox Oracle VM VirtualBox Base Packages                                                  |                                           |                      |                  |            |
| Oracle x86 Servers Freely available for Windows, Mac OS X, Linux and Solaris x-86 platforms under GPLv2: |                                           |                      | s under GPLv2:   |            |
| Private Cloud Appliance                                                                                  |                                           |                      |                  |            |
| SAN Storage                                                                                              |                                           |                      |                  | 1          |
| Secure Global Desktop                                                                                    | Platform                                  | 32-bit               | 64-bit           |            |
| Server Management Tools                                                                                  | Windows                                   | ± w                  | indows Installer |            |
| Software in Silicon                                                                                      |                                           |                      |                  |            |
| Software in Silicon Cloud                                                                                | Mac OS X (64-bit)                         |                      | 🛓 dmg Image      |            |
| Solaris 10                                                                                               | Solaris 10 5/08 and later (64-bit)        |                      | Solaris Package  |            |
| Solaris 11                                                                                               |                                           |                      |                  |            |

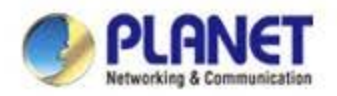

## **Environment Settings - SAPC**

Download Planet Smart AP Control application (SAPC\_v1.0b170414.ova)

#### **Download Link**

(http://www.planet.com.tw/en/support/download.php?type1=4&model =48976&type=8184#list)

#### **Download Center**

In download area, you can find drivers, firmware updates, other software and documentation for your PLANET products.

| Product Category      |                       |
|-----------------------|-----------------------|
| Wireless LAN          |                       |
| Product Model         | Keyword               |
| Smart AP Control      | Keyword Search GO >>  |
| Type of File          | For example: WDR1-730 |
| Utility <b>GO </b> >> |                       |

#### Utility

| Date       | Model            | Version    | Description                                  | Download |
|------------|------------------|------------|----------------------------------------------|----------|
| Apr 14, 17 | Smart AP Control | 1.0b170414 | [Software AP Controller]<br>Initial release. | \$       |

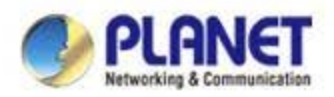

#### **Import Smart AP Control**

- Double click SAPC\_v1.0b170414.ova (or import it through the VM VirtualBox Manager)
- Uncheck the following items if existed
  - V DVD
  - USB Controller
  - Sound Card
- Select
  - ✓ Reinitialize the MAC ...

| 💱 Import Virtual Applia | nce                                                                                                    |                                                                                                    | ? 🗙 |
|-------------------------|----------------------------------------------------------------------------------------------------|----------------------------------------------------------------------------------------------------|-----|
|                         | Appliance settings<br>These are the virtual machines conta<br>imported VirtualBox machines. You<br>clicking on the items and disable oth | ined in the appliance and the suggested settings of the<br>can change many of the properties shown by double-<br>rs using the check boxes below. |     |
|                         | Description                                                                                                    | Configuration                                                                                                    | ^   |
|                         | - CPU                                                                                                    | 1                                                                                                    |     |
|                         | RAM I.                                                                                                    | 1024 MB                                                                                                    |     |
|                         | 🧿 DYD                                                                                                    |                                                                                                    |     |
|                         | - 🥒 USB Controller                                                                                                    |                                                                                                    | =   |
|                         | - 🕞 Sound Card                                                                                                    | ICH AC97                                                                                                    |     |
|                         | 🚽 🗗 Network Adapter                                                                                                    | 🔽 Intel PRO/1000 MT Desktop (82540EM)                                                                                                    |     |
|                         | - 🔷 Storage Controller (IDE)                                                                                                    | PIIX4                                                                                                    | ~   |
| 2.                      | Reinitialize the MAC address of a<br>Appliance is not signed                                                                             | ll network cards 3.                                                                                                    |     |
|                         | Restore                                                                                                    | Defaults < Back Import Cance                                                                                                    | 1   |

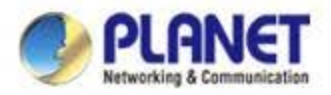

#### Setup application auto start-up

#### Create shortcut on Desktop

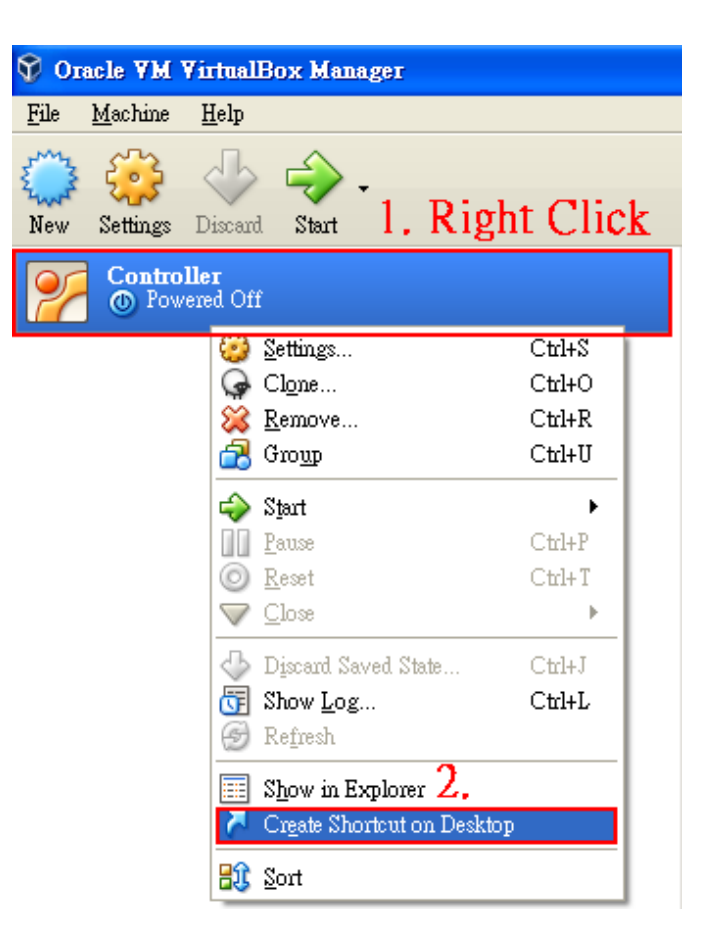

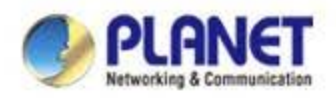

#### **Create shortcut**

- Copy the shortcut to Start-up Folder
  - Copy the shortcut on Desktop
  - ✓ Start → Run
  - ✓ Input "shell:startup", then press OK
  - Paste the copied shortcut here

| 執行                                      | ? 🛛           |  |  |  |  |
|-----------------------------------------|---------------|--|--|--|--|
| 輸入程式、資料夾、交件或網際網路資源的名<br>種,Windows會自動開啓。 |               |  |  |  |  |
| 開啓(0):                                  | shell:startup |  |  |  |  |
|                                         | 確定 取消 瀏覽(B)   |  |  |  |  |

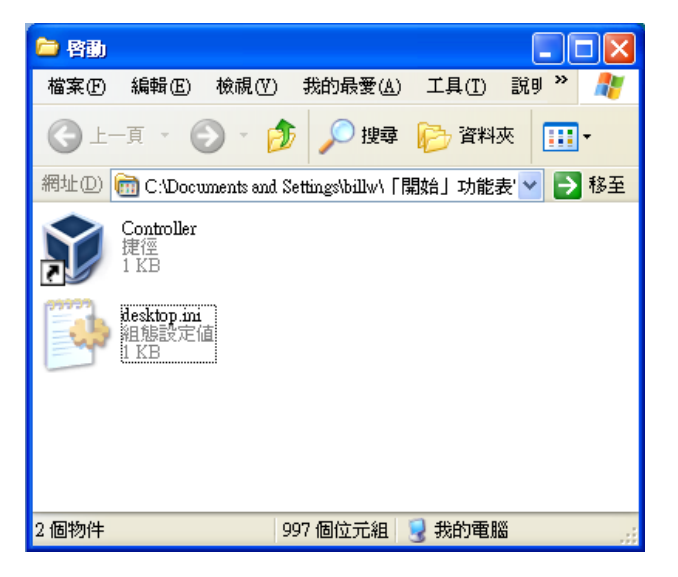

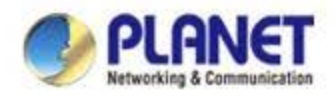

## **Setup VM Network Adapter**

 Please ensure your network adapter 1 connected to a DHCP enabled network (Managed APs included).

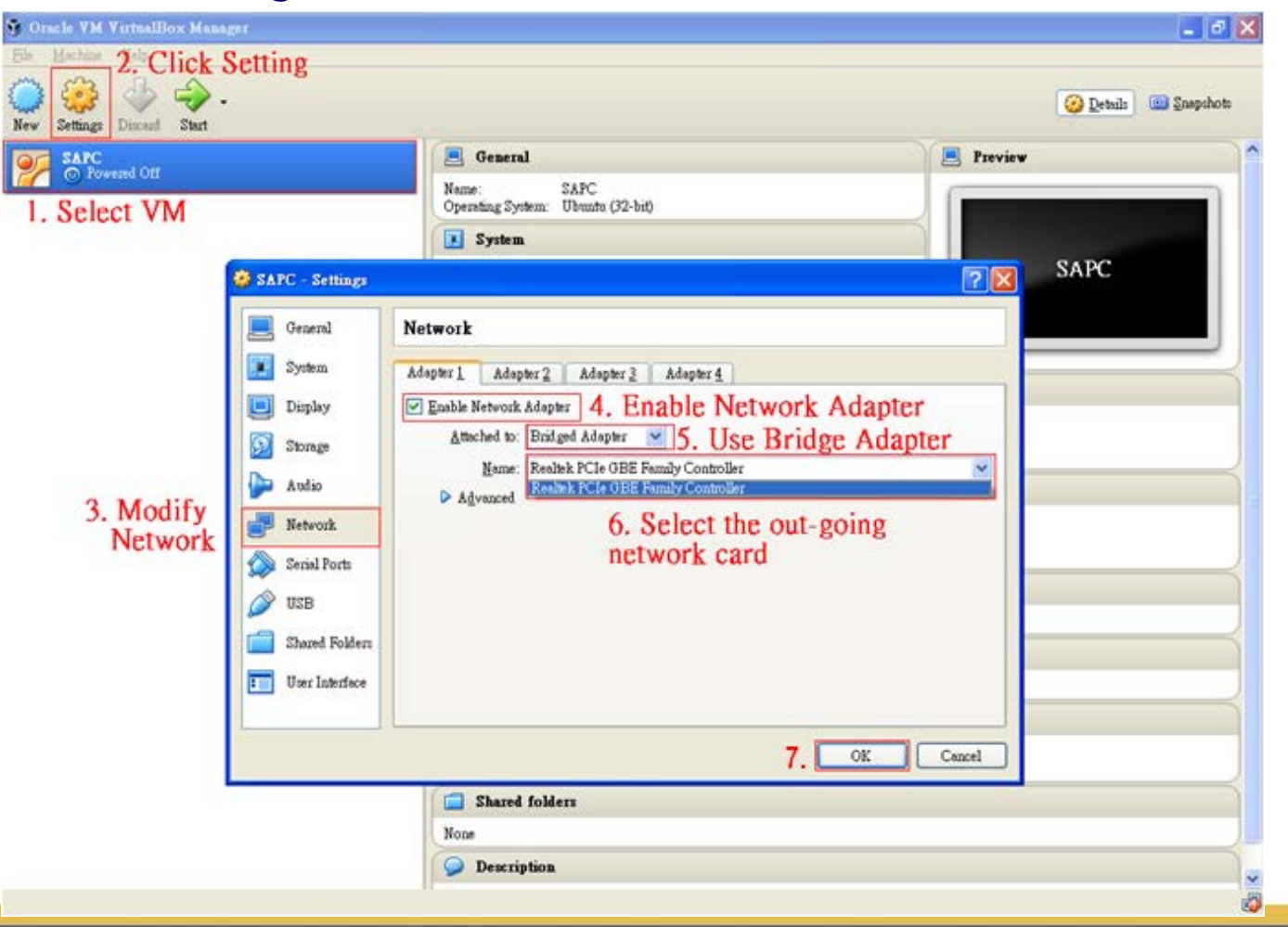

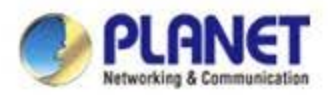

## **Run Smart AP Control application**

- Select the VM
- Press "Start"

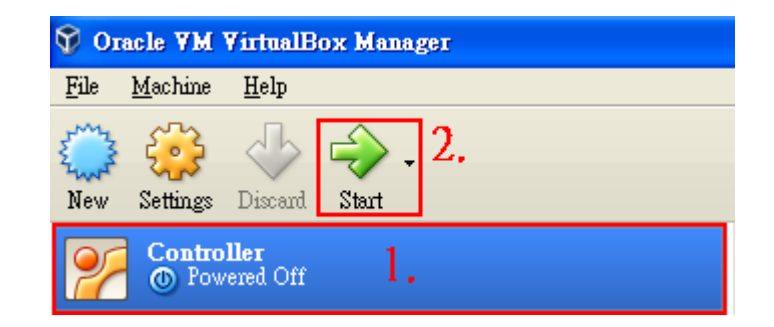

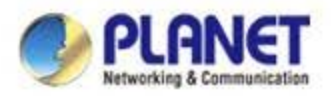

#### **Run Smart AP Control application**

 When the "Controller login:" appeared, not require enter any account, please wait until it get the DHCP IP address.

| Controller login: [ 80.2169 | 10] rc.local[940]: When "Controller Login" appeared please |
|-----------------------------|------------------------------------------------------------|
| [ 80.217048] rc.local[940]: | when controller login appeared, please                     |
| [ 80.217132] rc.local[940]: | wait until it get the DHCP IP                              |
| [ 80.217276] rc.local[940]: | nat anti ti got the Brief in .                             |
| [ 80.217355] rc.local[940]: |                                                            |
| [ 80.217441] rc.local[940]: |                                                            |
| [ 80.217561] rc.local[940]: |                                                            |
| [ 80.217643] rc.local[940]: |                                                            |
| [ 80.217716] rc.local[940]: |                                                            |
| [ 80.217831] rc.local[940]: |                                                            |
| [ 80.217917] rc.local[940]: |                                                            |
| [ 80.217992] rc.local[940]: |                                                            |
| [ 80.218104] rc.local[940]: |                                                            |
| [ 80.218180] rc.local[940]: |                                                            |
| [ 80.218254] rc.local[940]: | V                                                          |
| [ 80.218367] rc.local[940]: |                                                            |
| [ 80.218447] rc.local[940]: | Current interface configuration:                           |
| [ 80.218534] rc.local[940]: | inct addr: 192.168.0.115 Use the assigned DHCP in to login |
| [ 80.218664] rc.local[940]: | Bcast:192.168.0.255                                        |
| [ 80.218757] rc.local[940]: | Mask:255.255.255.0 e.g. https://192.168.0.115:8888/        |
| [ 80.218839] rc.local[940]: |                                                            |

 If above information disappeared (enter screen saver mode), press "Enter" can show the IP again.

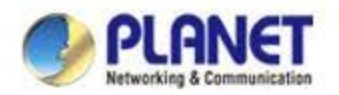

#### Login Smart AP Control

- Open Chrome to login the Smart AP Control.
- Please use Chrome to get fully supported.

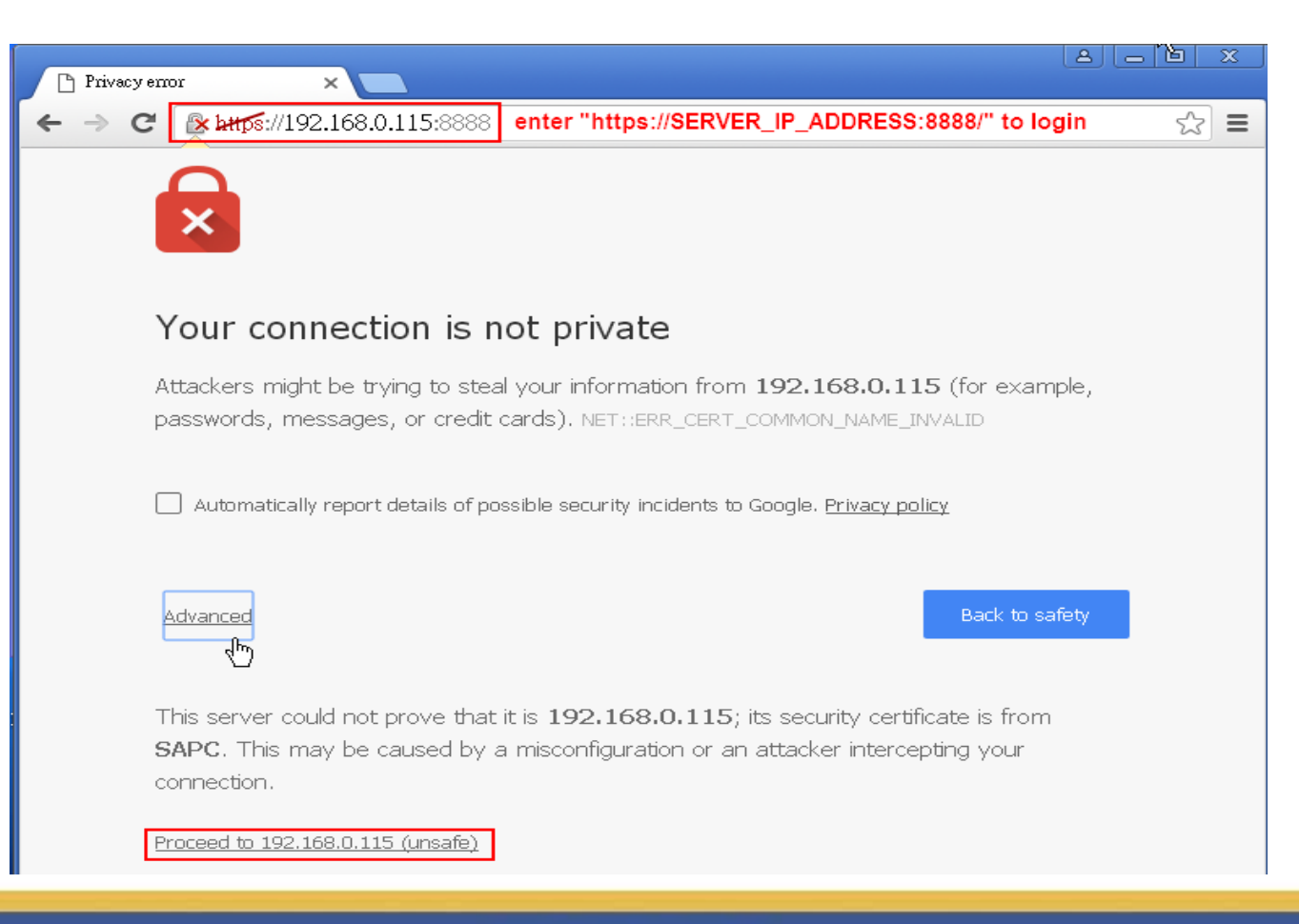

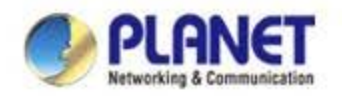

## **Login Smart AP Control**

- Username: admin
- Password: admin

| Authentication                                               | Required      | × |  |
|--------------------------------------------------------------|---------------|---|--|
| https://192.168.0.115:8888 requires a username and password. |               |   |  |
| User Name:                                                   | 1             |   |  |
| Password:                                                    |               |   |  |
|                                                              |               |   |  |
|                                                              | Log In Cancel |   |  |
|                                                              |               |   |  |

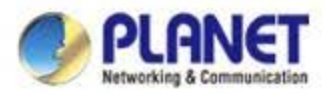

## Login Smart AP Control – Successful login

 Default Dashboard displayed, please go to "1/Search" to find the managed APs and continue other settings.

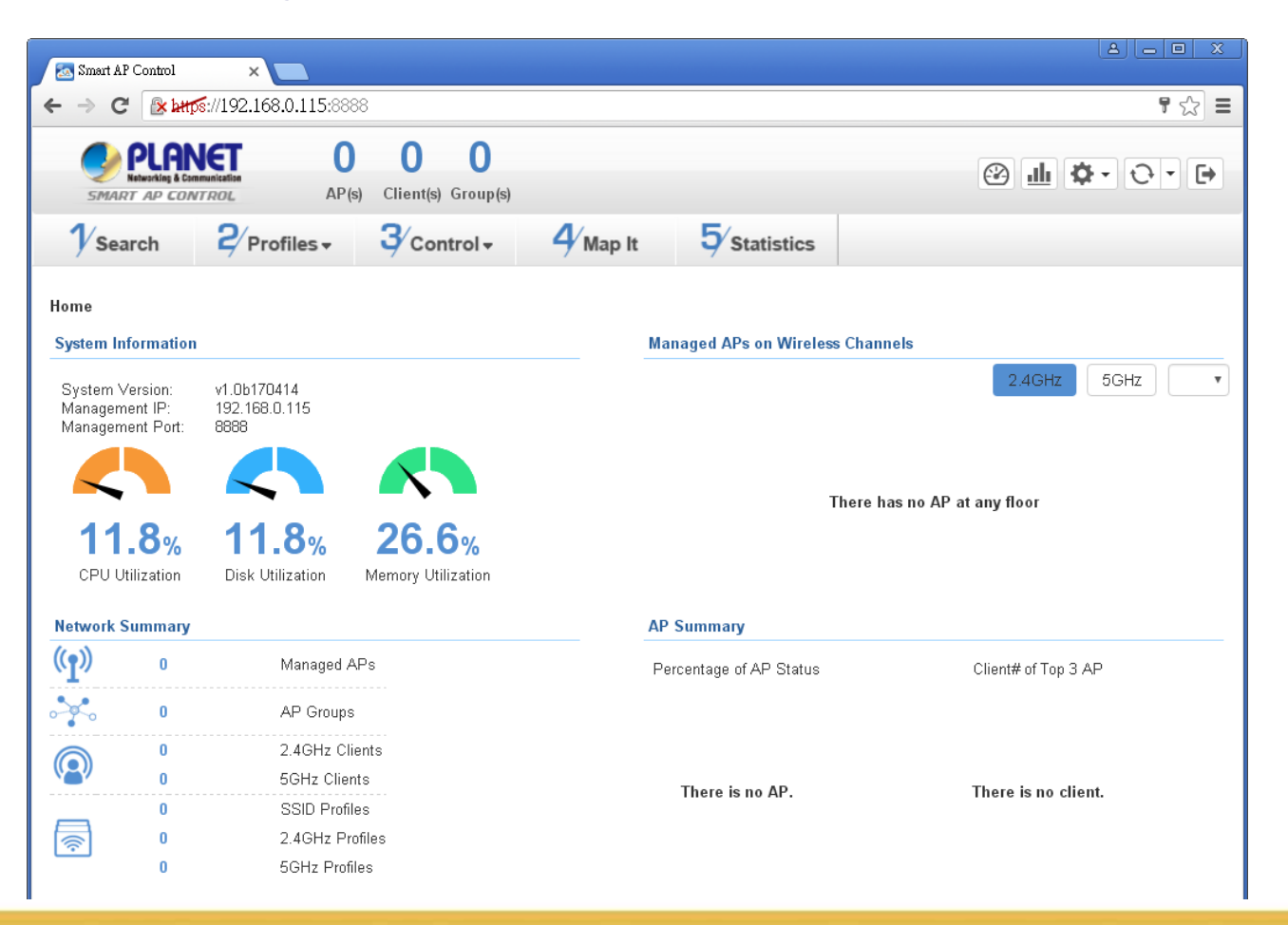

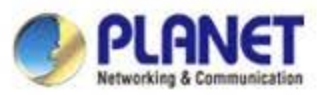

#### **Appendix-1: Check Network Status**

#### • If DHCP failed, the VM shows the follow information.

.

Controller login: [ 115.964390] rc.local[849]: Wait for dhcp server. It will wait about 5 minites. [ 115.964408] rc.local[849]: If the dhcp is failed, this server will use static IP Address

DHCP failed, set to static ip Current interface configuration: inet addr:192.168.1.100 Bcast:192.168.1.255 Mask:255.255.255.0

If get DHCP failed, you must use static IP to login Smart AP Control. But the Network adapter must also configured to static IP (e.g. 192.168.1.x, x can be 1~254 except 100)

| nternet Protocol Version 4 (TC<br>General                                                            | P/IPv4) Properties                                                                                |                                 |                                                               |     |
|----------------------------------------------------------------------------------------------------|---------------------------------------------------------------------------------------------------|---------------------------------|---------------------------------------------------------------|-----|
| You can get IP settings assign<br>this capability. Otherwise, you<br>for the appropriate IP settings | ed automatically if your network supports<br>u need to ask your network administrator<br>s.<br>2. |                                 |                                                               |     |
| Obtain an IP address aut                                                                             | tomatically                                                                                       | D Davacy turns x                |                                                               |     |
| Use the following IP addr                                                                            | ress:                                                                                             | ← → C & Mar 192.168.1.100.0000  | https://192.168.1.100:8888/                                   | 2 E |
| IP address:                                                                                          | 192 . 168 . 1 . 10                                                                                |                                 |                                                               |     |
| Subnet mask:                                                                                         | 255 . 255 . 255 . 0                                                                               |                                 |                                                               |     |
| Default gateway:                                                                                     | 4 24 24                                                                                           |                                 |                                                               |     |
| Obtain DNS server addre                                                                              | ess automatically                                                                                 | Your connection is              | s not private                                                 |     |
| Use the following DNS se                                                                             | rver addresses:                                                                                   | Attackers might be trying to s  | teal your information from 192-168-1-100 (for example,        |     |
| Preferred DNS server:                                                                                |                                                                                                   | passwords, messages, or cre     | dit cards). HET HER, CERT, COMMON, NAME, SAVALD               |     |
| Alternate DNS server:                                                                                |                                                                                                   | Automatically report details of | Fpossible security incidents to Google. <u>Privacy policy</u> |     |
|                                                                                                    | Advanced                                                                                          | eduanced                        | liace to safety                                               |     |
|                                                                                                    | OK Cancel                                                                                         | 6                               |                                                               |     |

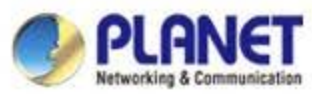

## Appendix-2: How to shutdown the VM

 Do Not select "Power Off" to shutdown the VM, otherwise, it will caused system abnormal at next restart.

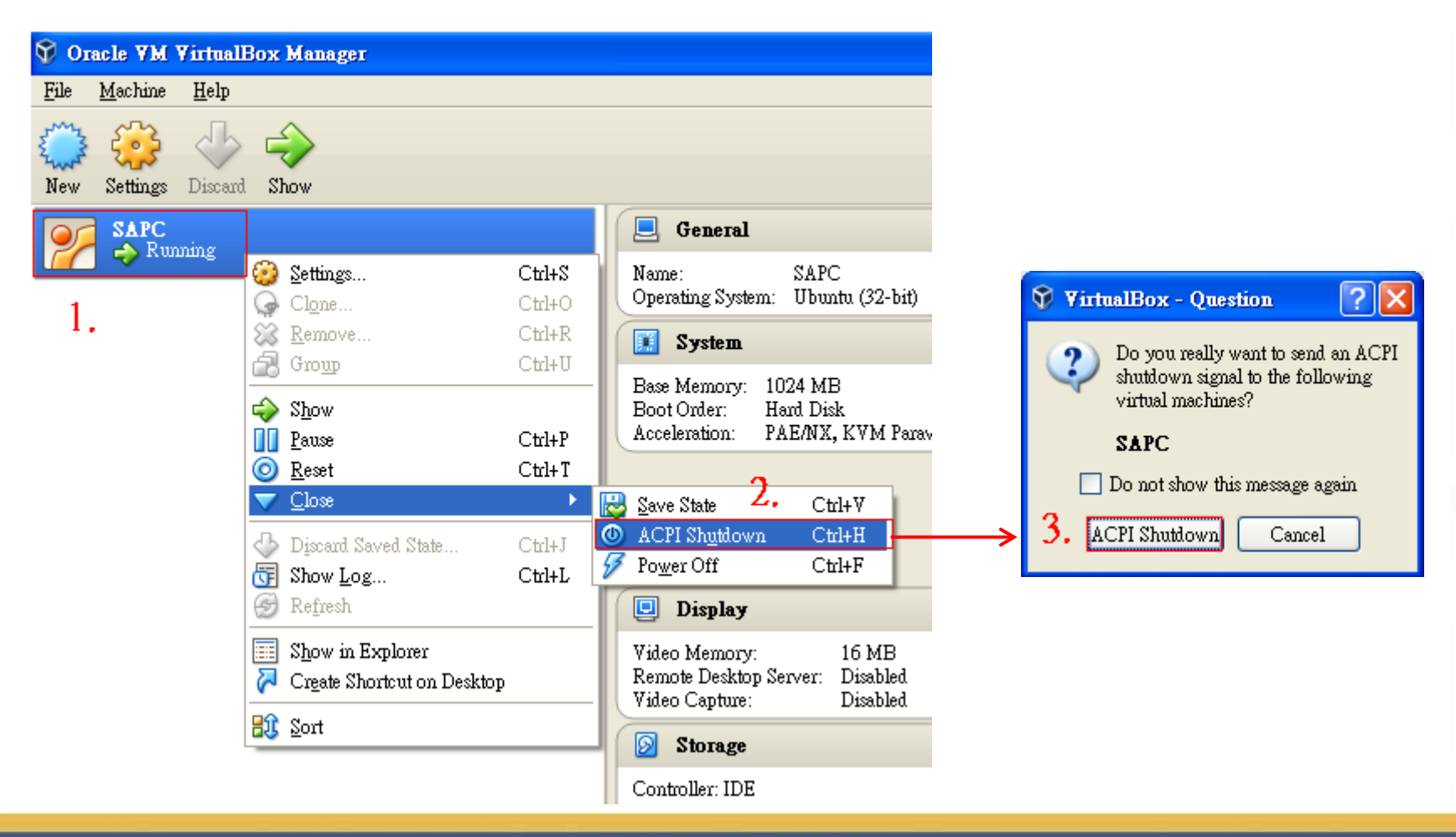

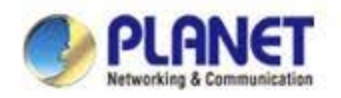

# **ACTIVATING IP POWER**

www.planet.com.tw